# Verwijdering van out of compliance als AnyConnect-licenties op RV34x

# Doel

Het doel van dit document is om u te tonen hoe u de "Uit-naleving"-licentie op de RV340 Series router kunt verwijderen.

# Inleiding

Als u een apparaat hebt met een AnyConnect-licentie die wordt weergegeven als "Geregistreerd" maar "Uit-naleving" en als gevolg daarvan geen AnyConnect kunt gebruiken, dan is dit artikel voor u bestemd. Onlangs hebben de RV340-Series routers een nieuwe firmware-versie vrijgegeven op 26 april 2019, 1.0.3.15. Om met deze versie te beginnen en verder te gaan, hoeft u AnyConnect-serverlicenties niet aan te schaffen om AnyConnect op uw router te configureren. U brengt alleen kosten in rekening voor licenties voor klanten.

Als u meer informatie wilt zien over AnyConnect Licensing voor de RV340 Series router, klikt u <u>hier</u> op.

# Toepasselijke apparaten

**RV340 Series routers** 

# Firmware uploaden naar 1.0.3.15 en later

Stap 1. Als u de "Uit-naleving" wilt verwijderen, moet u de firmware bijwerken naar versie 1.0.3.15 om AnyConnect VPN te gebruiken. Klik <u>hier</u> om de downloads-pagina voor de RV34x-serie te bekijken. De pagina *Software Download* moet openen.

| Downloads Home / Routers / Small Busine | ess Router | s / Small Business RV Series Routers / RV340 Dual WAN Gigabit VPN Router /                                                    | Small Business Router Fi                 | rmware- 1.0.03.15                                  |          |
|-----------------------------------------|------------|----------------------------------------------------------------------------------------------------|------------------------------------------|----------------------------------------------------|----------|
| Q Search                                | $\supset$  | RV340 Dual WAN Gigabit VPN Rou                                                                                                | ıter                                     |                                                    |          |
| Expand All Collapse All                 | ~          | Release 1.0.03.15                                                                                                    | Related Links ar<br>Release Notes and OS | nd Documentation<br>D for RV34x Routers v1.0.03.15 |          |
| Latest Release                          | ~          |                                                                                                    |                                          |                                                    |          |
| 1.0.03.15                               |            |                                                                                                    |                                          |                                                    |          |
| All Release                             | ~          | File Information                                                                                                    | Release Date                             | Size                                               |          |
| 1.0                                     | >          | Firmware image for Cisco RV340, RV340W, RV345, and RV345P<br>Release 1.0.03.15<br>RV34X-v1.0.03.15-2019-04-05-02-25-51-AM.img | 26-Apr-2019                              | 69.64 MB                                           | <u>+</u> |

Software Download

Stap 2. Selecteer de nieuwste release en klik op het pictogram **Download** om de nieuwste firmware-versie naar uw PC te downloaden.

#### In dit voorbeeld, zullen we versie 1.0.3.15 downloaden.

#### Software Download

| Downloads Home / Routers / Small Busines | s Routers | s / Small Business RV Series Routers / RV340 Dual WAN Gigabit VPN Router / S                                                  | Small Business Router Fin                 | mware- 1.0.03.15                                  |          |
|------------------------------------------|-----------|----------------------------------------------------------------------------------------------------|-------------------------------------------|---------------------------------------------------|----------|
| Q Search                                 | $\supset$ | RV340 Dual WAN Gigabit VPN Rou                                                                                                | iter                                      |                                                   |          |
| Expand All Collapse All Latest Release   | ~         | Release 1.0.03.15<br>My Notifications                                                                                         | Related Links an<br>Release Notes and OSI | d Documentation<br>) for RV34x Routers v1.0.03.15 |          |
| 1.0.03.15                                |           |                                                                                                    |                                           |                                                   |          |
| All Release                              | $\sim$    | File Information                                                                                                    | Release Date                              | Size                                              | 2        |
| 1.0                                      | >         | Firmware image for Cisco RV340, RV340W, RV345, and RV345P<br>Release 1.0.03.15<br>RV34X-v1.0.03.15-2019-04-05-02-25-51-AM.img | 26-Apr-2019                               | 69.64 MB                                          | <b>(</b> |

Stap 3. Meld u aan bij de webconfiguratie van uw router.

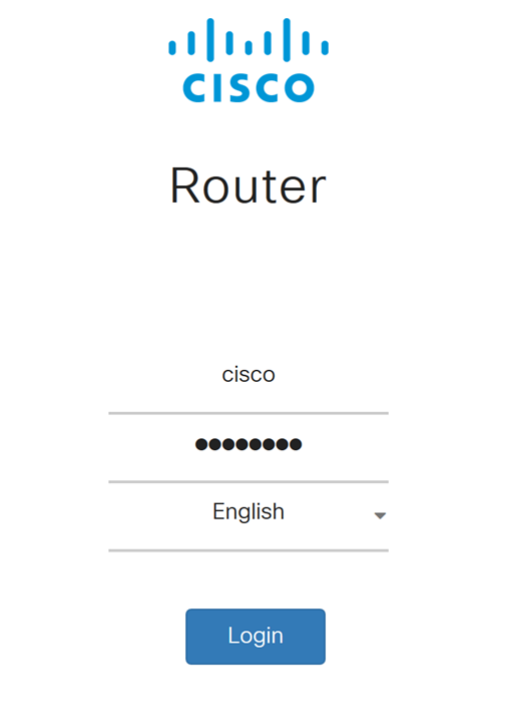

©2017-2019 Cisco Systems, Inc. All rights reserved. Cisco, the Cisco logo, and Cisco Systems are registered trademarks of Cisco Systems, Inc. and/or its affiliates in the United States and certain other countries.

Stap 4. Navigeer naar Administratie > Bestandsbeheer.

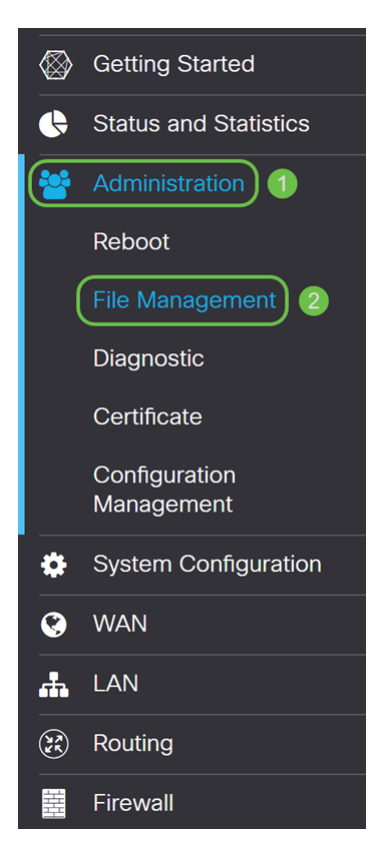

Stap 5. Scrolt naar het gedeelte *Handmatige upgrade* en selecteer **Afbeelding firmware** voor het *bestandstype*.

| Manual Upgrade |   |                   |       |                   |       |                                           |
|----------------|---|-------------------|-------|-------------------|-------|-------------------------------------------|
| File Type:     | 0 | Firmware Image    | 0     | Signature File    | 0     | USB Dongle Driver O Language File         |
| Upgrade From:  | • | cisco.com         | 0     | PC                | 0     | USB 🔁                                     |
|                |   | Reset all configu | ratio | ns/setting to fac | tory  | defaults                                  |
|                | U | pgrade The de     | evice | will be automat   | icall | y rebooted after the upgrade is complete. |

Stap 6. Selecteer PC in het veld upgrade uit veld.

| Manual Upgrade  |                                                                                  |  |  |  |
|-----------------|----------------------------------------------------------------------------------|--|--|--|
| File Type:      | Firmware Image O Signature File O USB Dongle Driver O Language File              |  |  |  |
| Upgrade From: C | ) cisco.com 🧿 PC 🛛 O USB 🔁                                                       |  |  |  |
| F               | irmware Image Format: *.img (Maximum size: 100MB)                                |  |  |  |
|                 | Browse No file is selected                                                       |  |  |  |
|                 | Reset all configurations/setting to factory defaults                             |  |  |  |
|                 | Upgrade The device will be automatically rebooted after the upgrade is complete. |  |  |  |

Stap 7. Klik op Bladeren... om het firmware-beeld te selecteren dat u wilt gebruiken.

| Manual Upgrade                                     |   |                    |        |                   |        |                                           |  |
|----------------------------------------------------|---|--------------------|--------|-------------------|--------|-------------------------------------------|--|
| File Type:                                         | • | Firmware Image     | 0      | Signature File    | 0      | USB Dongle Driver O Language File         |  |
| Upgrade From:                                      | 0 | cisco.com          | •      | PC                | 0      | USB 🔁                                     |  |
| Firmware Image Format: *.img (Maximum size: 100MB) |   |                    |        |                   |        |                                           |  |
|                                                    | В | rowse No file      | e is s | elected           |        |                                           |  |
|                                                    |   | Reset all configur | atior  | ns/setting to fac | tory   | defaults                                  |  |
|                                                    | U | pgrade The de      | vice   | will be automat   | ically | y rebooted after the upgrade is complete. |  |

Stap 8. Het *Open* venster verschijnt. Navigeer naar de map waarin het RV34x firmwarebeeld zich bevindt.

| © Open                                                                              | ×                              |
|-------------------------------------------------------------------------------------|--------------------------------|
| $\leftarrow \rightarrow \checkmark \uparrow$ 🖡 > This PC > Downloads $\checkmark$ 🗸 | Search Downloads               |
| Organize • New folder                                                               | i · 🔳 🕐                        |
| ^ Name                                                                              | Date modified ^                |
| Downloads                                                                           | 5/21/2019 2:01 PN              |
| v <                                                                                 | >                              |
| File name:                                                                          | All Files (*.*)  V Open Cancel |

In ons voorbeeld is de RV34x-firmware aanwezig in de map *Downloads*.

Stap 9. Selecteer het firmware-beeld en klik op Openen.

In dit voorbeeld hebben we RV34-v1.0.03.15-2019-04-05-02-25-51-AM.img geselecteerd.

| Open 📀                                                                                                    |                                                |     |                  | Х          |
|----------------------------------------------------------------------------------------------------|------------------------------------------------|-----|------------------|------------|
| ← → ✓ ↑ 🖡 > This                                                                                               | PC > Downloads                                 | v Ŭ | Search Downloads | Ą          |
| Organize • New folder                                                                                          |                                                |     | · .              | ?          |
| ^                                                                                                    | Name                                           |     | Date modifie     | <b>^</b> b |
|                                                                                                    |                                                |     |                  |            |
|                                                                                                    |                                                |     |                  |            |
|                                                                                                    |                                                |     |                  |            |
|                                                                                                    |                                                |     |                  |            |
| Downloads                                                                                                    | RV34X-v1.0.03.15-2019-04-05-02-25-51-AM.img    |     | 5/21/2019 2:0    | 1 PN       |
| Downloads                                                                                                    |                                                |     |                  | 1          |
|                                                                                                    |                                                |     |                  |            |
| the second second second second second second second second second second second second second second second s |                                                |     |                  |            |
|                                                                                                    |                                                |     |                  | ~          |
| ×   4                                                                                                    |                                                |     |                  | >          |
| File name                                                                                                    | e: RV34X-v1.0.03.15-2019-04-05-02-25-51-AM.img | ~   | All Files (*.*)  | ~          |
|                                                                                                    |                                                | 2   | Open  Cancel     |            |
|                                                                                                    |                                                |     |                  |            |

#### Stap 10. Klik op upgrade.

| Manual Upgrade                                     |                                                                                  |  |  |  |
|----------------------------------------------------|----------------------------------------------------------------------------------|--|--|--|
| File Type: 💿                                       | Firmware Image O Signature File O USB Dongle Driver O Language File              |  |  |  |
| Upgrade From: O                                    | cisco.com O PC O USB 🔁                                                           |  |  |  |
| Firmware Image Format: *.img (Maximum size: 100MB) |                                                                                  |  |  |  |
|                                                    | Browse RV34X-v1.0.03.15-2019-04-05-02-25-51-AM.img                               |  |  |  |
|                                                    | Reset all configurations/setting to factory defaults                             |  |  |  |
|                                                    | Upgrade The device will be automatically rebooted after the upgrade is complete. |  |  |  |

Opmerking: Het apparaat wordt automatisch opnieuw opgestart nadat de upgrade is voltooid.

Stap 1. Er kan een confirmatief venster verschijnen met de vraag "Weet u zeker dat u de firmware nu wilt verbeteren?" Klik op **Ja** om de upgrade te starten.

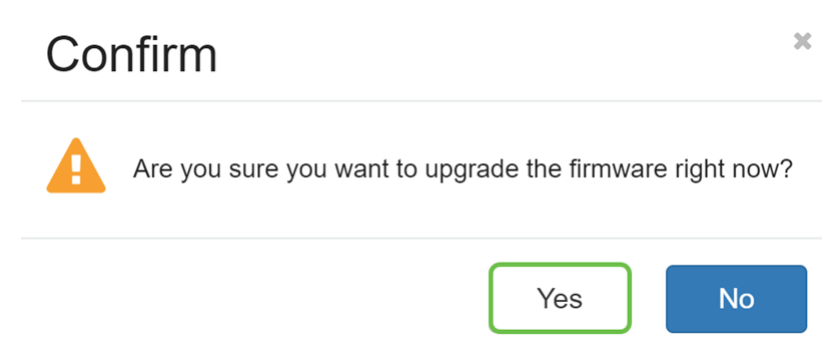

Opmerking: Het netwerkverkeer wordt opgeschort tijdens de upgrade van de firmware. Het proces duurt enkele minuten. Schakel de leidingen niet uit, stel ze niet in, sluit het venster of koppel de leidingen niet los totdat de upgrade is voltooid.

# Conclusie

De status "out of compliance" moet nu worden verwijderd. U dient AnyConnect op uw router te kunnen configureren.

Om te leren hoe u AnyConnect VPN-connectiviteit op de RV34x Series router kunt configureren klikt u <u>hier</u> op.

Hier is een video van 3 minuten over AnyConnect VPN op RV34x:

# Bekijk de videoversie van dit artikel...

Klik hier om andere Tech Talks uit Cisco te bekijken

# Bekijk een video gerelateerd aan dit artikel...

Klik hier om andere Tech Talks uit Cisco te bekijken